其它功能 魏勇 2009-10-09 发表

| EX1500产品NeoStor服务器名称的配置                                                                                                    |
|----------------------------------------------------------------------------------------------------|
| <ul> <li>一、组网需求:</li> <li>无</li> <li>二、组网图:</li> <li>无</li> <li>三、配置步骤:</li> <li>该案例适用于EX1500 V1R1版本。</li> <li>EX1500产品在出厂时缺省的名称是"h3c-1",需根据实际使用要求手工配置。</li> <li>建议在设置NeoStor服务器名称前,根据网络环境,采用可读性较高的字符规划好名称,这样既有利于对NeoStor服务器的识别与管理,也有利于后续网络的扩展。设置NeoStor服务器名称的操作步骤如下:</li> </ul> |
| 1. 在"设备"页签,右键单击"h3c-1"节点,选择[系统维护/服务器名称设置]菜单项。                                                                                                    |
| 2. 在弹出的窗口中,根据界面提示输入新的服务器名称如"h3c-1-test",如图3-1所示                                                                                                    |
| 服务器名称(文支持字符a=z, A=Z, 0=9, -=:, 最大的字符数为31,<br>并且只能以字母开头。         服务器名称: h3c=1-test         確定       取消         B3-1设置NeoStor服务器名称 (一)         3. 单击<确定>按钮, 弹出提示对话框如图3-2所示。 <b>投示</b> 文         ジ       设置服务器名称会中断当前所有的操作并重启服务器,确定要设置吗?                                            |
| 确定 取消                                                                                                    |
| 图3-1设置NeoStor服务器名称(二)                                                                                                    |
| 4. 甲击<确定>按钮,该NeoStor服务器和NeoStor控制台断开连接并自动重启。                                                                                                    |
| 5. 符NeoStor服务器重后元毕,需要在NeoStor控制台上重新登录该NeoStor服务器。                                                                                                    |
| 6. 设置NeoStor服务器名称的操作完成。                                                                                                    |
|                                                                                                    |
|                                                                                                    |

1. 在同一NeoStor控制台上,不同的NeoStor服务器不能设置为相同的名称。例如: 如果在NeoStor控制台上已有一台NeoStor服务器的名称为"h3c-1",则不能在该NeoSt or控制台上设置另外一台NeoStor服务器的名称为"h3c-1",也不能添加名称为"h3c-1" 的其他NeoStor服务器。

2. 修改NeoStor服务器名称之后,需要重启NeoStor服务器。因此,NeoStor服务器上 网运行后,请不要修改NeoStor服务器的名称,以免中断业务。